温县政府采购意向公开操作指南

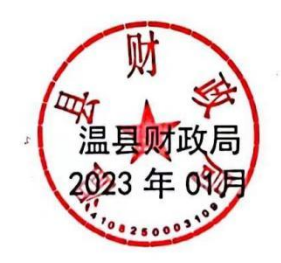

|            | 目录           |     |
|------------|--------------|-----|
| <i>-</i> , | 操作功能说明       | 2   |
| <u> </u>   | 采购意向公告发布操作说明 | . 2 |

## 一、操作功能说明

为便于供应商及时了解政府采购信息,根据《河南省财政厅关于 开展政府采购意向公开工作的通知》(豫财购〔2020〕8号)等有关 规定,现增加【采购意向公告】功能,将采购单位政府采购意向进行 公开。

本操作手册主要涉及功能:采购意向公告

## 二、采购意向公告发布操作说明

采购人登录【河南省电子化政府采购系统】点击【信息发布】菜 单下的【采购意向公告】,操作如下图所示。

|                    |   | 🖹 公告列表  |                          |                     |                       |                | 查询 起草公告            |
|--------------------|---|---------|--------------------------|---------------------|-----------------------|----------------|--------------------|
| 10 合向管理            |   | 温馨提示:信息 | 发布增加了内部审核岗审核环节,请在发布公告之前核 | 实是否已配置内部审核人员,如有疑问可提 | 財車活0371-65808207、     | 0371-65808480결 | <b>润。</b> 点此查看操作手册 |
| ① 代理机构管理           | ~ | 序号      | 公告名称                     | 起草时间                | 发布时间                  | 状态             | 操作                 |
| 🛃 信息发布             | ^ | 1       | 温县北冷乡人民政府2023年1至2月政      | 2023/01/18 10:28:2  | 4 2023/01/18 10:36:32 | 已发布            | 22 查看 22 审核信息 自撤回  |
|                    |   |         |                          | 共1条,此页1-1条共1页,      | 此页1/1 每页 15 ~         | 条首页上一          | 页 下一页 尾页 转到        |
| • 采购意向公告           |   |         |                          |                     |                       |                |                    |
| • 采购公告发布           |   |         |                          |                     |                       |                |                    |
| • 单一来源公示发布         |   |         |                          |                     |                       |                |                    |
|                    |   |         |                          |                     |                       |                |                    |
| < 网上竟价             | ~ |         |                          |                     |                       |                |                    |
| ◎ 电子招标             | ~ |         |                          |                     |                       |                |                    |
| 優任 収 限             | ~ |         |                          |                     |                       |                |                    |
| - 116-ber februren |   |         |                          |                     |                       |                |                    |
| ⊘ 监督管理             | Ň |         |                          |                     |                       |                |                    |
|                    |   |         |                          |                     |                       |                |                    |

点击右上角的【起草公告】,在【编辑政府采购意向公告】页面 进行政府采购意向公告的信息填写。

| 🖹 编辑政府采购意向公告                   |                                         |                          |                                                                            |                  |                  |             |                     |
|--------------------------------|-----------------------------------------|--------------------------|----------------------------------------------------------------------------|------------------|------------------|-------------|---------------------|
| 公告                             | 名称:                                     |                          | 年                                                                          | (至)              |                  | 月政府采购意      | 向*                  |
| 是否为涉到                          | <b>8项目:</b> ○是 ○否*                      |                          |                                                                            |                  |                  |             |                     |
| 公告                             | 附件: 单个附件限制100MB以内                       |                          |                                                                            |                  |                  |             |                     |
| 为使于供应商及时」<br>年(至)月采购意向公开<br>序号 | 解較時半時信息,根据《河南省財政庁关于升展<br>F如下:<br>采购单位名称 | 或府米购臺向公开工作的通知》<br>采购项目名称 | (mmm [2020] 8号)等有关规定,规将温县北谷多。<br>采购需求版况                                    | 人民政府<br>预算金額(万元) | 预计采购时间<br>(填写到月) | 备注          | <b>(</b> + <b>)</b> |
| 1                              | 选择                                      |                          | 環写采购标的各称,采购标的实现的主要功能或者目标,采购标的数量,以及采购标的数量。以及采购标的数量。以及采购标的数量定的质量、服务、安全、时間等要求 |                  |                  | 〈其他需要说明的情况〉 | Ē                   |
|                                | 本次公                                     | 公开的采购意向是本单位政府采           | 购工作的初步安排,具体采购项目情况以相关采购公告和                                                  | 采购文件为准。          |                  |             |                     |

## 政府采购意向公告填写说明:

公告名称:单位名称+意向公告的开始年月至结束月+政府采购意向。

意向公告的开始年月至结束月填写说明:"年"可以手工输入四 位数的阿拉伯数字年份,也可以点击"年"份输入框进行年份选择, 操作如下图所示:

| 编辑政府采购意向公告 |                |                     |                        |         |                 |        |              |        |                |               |                  |             | 6        |
|------------|----------------|---------------------|------------------------|---------|-----------------|--------|--------------|--------|----------------|---------------|------------------|-------------|----------|
|            |                | 公告名称:               |                        |         |                 |        |              | 年      |                | (至)           |                  | 月政府采购意      | 向*       |
|            | 为              | 否为涉蜜项目:             | ○是 ○否*                 |         |                 | 2023   |              |        |                |               |                  |             |          |
|            |                | 公告附件:               | ◎ 上传附件<br>单个附件限制100MB以 | 内       |                 |        | 快速选择         |        |                |               |                  |             |          |
| ;<br>年(王   | 为便于供应<br>至)月采购 | 南及时了解政府<br>)意向公开如下: | 采购信息,根据《河南省            | 财政厅关于开展 | 義政府采购意向公开工作的通知》 |        | 2024<br>2025 |        | 時温县北冷乡.        | 人民政府          |                  |             |          |
|            | 序号             |                     | 采购单位名称                 |         | 采购项目名称          |        | 2026         |        |                | 预算金额(万元)      | 预计采购时间<br>(填写到月) | 督注          | $\oplus$ |
|            | 1              |                     |                        | 选择      |                 | 清空     | 2027<br>今天   | 确定     | 功能或者目<br>的质量、服 |               |                  | 〈其他需要说明的情况〉 | Ē        |
|            |                |                     |                        | 本次      | 公开的采购意向是本单位政府采购 | 工作的初步安 | 排,具体采        | 购项目情况以 | 相关采购公告和        | 1<br>1采购文件为准。 | 1                |             |          |

"月"也可以手工输入阿拉伯数字 1-12,也可点击"月"输入 框进行月份的选择方法同上。

## 公告内容:

| 序号 | 采购单位名称 | 采购项目名称 | 采购需求概况                                                   | 预算金额(万元) | 预计采购时间<br>(填写到月) | 备注          | Ð |
|----|--------|--------|----------------------------------------------------------|----------|------------------|-------------|---|
| 1  | 选择     |        | 填写采购标的名称,采购标的实现的主要功能或者目标,采购标的数量。以及采购标的需满足的质量、服务、安全、时限等要求 |          |                  | (其他需要说明的情况) |   |

序号: 手工输入采购内容排序的整数位数字。

采购项目名称:填写具体采购项目的名称。

预算金额:手工可输入整数位8位,小数位6位的金额,单位: 万元。

预计采购时间:可以手工输入 1-12 月阿拉伯数字,也可点击 "月"输入框进行月份的选择,注意:月份填写或输入必须在公告意 向开始月份和结束月份内。

如填写的采购采购内容需要增加或删除可以点击后面的"增加" 或"删除"图标进行操作,操作如下图所示:

| ③编辑政府采购意向公告 |                             |                        |                 |                                                                           |           |         |          |         | 保存 迈  |    |
|-------------|-----------------------------|------------------------|-----------------|---------------------------------------------------------------------------|-----------|---------|----------|---------|-------|----|
|             | 公告名称:                       |                        |                 | 年                                                                         | C         | 至)      | 月政       | 府采购意向*  |       |    |
|             | <b>是否为涉家项目:</b> 〇 是 〇 否 •   |                        |                 |                                                                           |           |         |          |         |       |    |
|             | 公告附件:                       | 马上传附件<br>单个附件限制100MB以内 |                 |                                                                           |           | ſ       | ゴロは      |         | 「五日山☆ | ,  |
| 为<br>年(至    | 便于供应商及时了解政府<br>) 月采购章向公开如下: | 采购信息,根据《河南省财政厅关于开展     | 政府采购意向公开工作的通知》  | (豫财购【2020】8号)等有关规定,现将温县北谷                                                 | 多人民政府     |         | 可以增      | 加禾弊     | 的坝日内谷 |    |
| -(±         | 77576536652471741           |                        |                 |                                                                           |           | 稻汁菜類的   | tial     |         |       |    |
| 1           | 序号                          | 采购单位名称                 | 采购项目名称          | 采购需求税况                                                                    | (力元) (力元) | ) (填写到月 | 备注<br>() | $(\pm)$ |       |    |
|             | 4                           | 选择                     |                 | 填写采购标的名称,采购标的实现的主要功能或者目标,采购标的激量,以及采购标的激量,以及采购标的激量。以及采购标的激量。<br>系、安全、时候等要求 |           |         | 〈其他需要说明的 | 的情况)    |       |    |
|             |                             | 本次4                    | 公开的采购意向是本单位政府采购 | —————————————————————————————————————                                     | 和采购文件为准。  |         | 可以册      | 1除采9    | 购项目内容 | ž. |

公告信息填写完成后点击右上角的"保存"按钮,进行信息保存。操作如下图所示:

| 祖政府采购意向公告 |                                       |                                        |                 |                                                          |                     |                  |             |   |
|-----------|---------------------------------------|----------------------------------------|-----------------|----------------------------------------------------------|---------------------|------------------|-------------|---|
|           | 公告名称                                  | :                                      |                 | 年                                                        | (至)                 |                  | 月政府采购意向     |   |
|           | 是否为涉密项目                               | ■: ○是○否*                               |                 |                                                          |                     |                  |             |   |
|           | 公告附件                                  | - <u> - </u> 上传附件  -  单个附件限制100MB以内    |                 |                                                          |                     |                  |             |   |
| 年(3       | 918-7 HAWAR及时了解说<br>至)月采购意向公开如下<br>序号 | WIGHENDING (小用會加加丁夫子升加<br>で:<br>采购单位名称 | 采购项目名称          | (1876)78 [2020] 6号)号有关规定,现有监禁几令多<br>采购需求配况               | ▲EGE005<br>预算金额(万元) | 预计采购时间<br>(填写到月) | 备注          | € |
| -         | 1                                     | 选择                                     |                 | 環局采购标的名称,采购标的实现的主要功能或者目标,采购标约撤量,以及采购标的需用品的质量、服务、安全、时限等要求 |                     |                  | (其他編要说明的情况) | Ì |
|           |                                       | 本次                                     | 公开的采购意向是本单位政府采频 | 人<br>身工作的初步安排,具体采购项目情况以相关采购公告和                           | 印采购文件为准。            |                  |             |   |

| 序号 | 公告名称                | 起草时间                | 发布时间                | 状态       | 操作              |
|----|---------------------|---------------------|---------------------|----------|-----------------|
| 1  | 温县北冷乡人民政府2023年1至2月政 | 2023/01/18 10:28:24 | 2023/01/18 10:36:32 | 已发布      | ◎ 查看 ◎ 审核信息 直撤回 |
|    |                     | 共1条,此页1-1条共1页       | ,此页1/1 每页 15        | ◇ 条 首页 . | 上一页 下一页 尾页 转到   |

公告发布前点击操作区域"预览"查看公告是否有误,确认无误 后,点击操作区域"发布"按钮进行发布。

公告发布后会展示到河南省政府采购网进行公告,如有问题需要 撤回可以联系监管部门。